|                 | <b>vigation – Sea</b>                                                                                                | Award Data                                                                                                    | Award Search  |
|-----------------|----------------------------------------------------------------------------------------------------|----------------------------------------------------------------------------------------------------|---------------|
| EDA HO          | mepuge                                                                                                    | Award Daid Daid Sedicit                                                                                                    | Awara sedicit |
| EDA Roles       | Role<br>required to<br>conduct an<br>Award<br>Search in<br>EDA                                                       | <ul> <li>Contracts</li> <li>Acquisition Sensitive Reporting</li> <li>Advanced Reporting</li> <li>CDR POC</li> <li>Contract Deficiency Report (Legacy) – PCO</li> <li>Contract Deficiency Report (Legacy) – ACO</li> <li>Contract Deficiency Report (Legacy) – ACO</li> <li>Contract Deficiency Report (Legacy) – Reviewer</li> <li>EDA Executive Reporting User</li> <li>FedMall User</li> <li>Upload Attachments/Admin Docs</li> <li>Upload/Inactivate Contracts</li> <li>Data Manager</li> </ul>                                             |               |
| Search Criteria | The user will<br>navigate to<br>the Award<br>Search page<br>and enter<br>criteria to<br>retrieve<br>desired<br>data. | <ul> <li>Award Details         <ul> <li>Contract Number</li> <li>Delivery Order Number</li> <li>Contract Mod</li> <li>Reference Procurement Number</li> <li>PDS Status</li> <li>Type of Instrument</li> <li>Obligated Amount</li> </ul> </li> <li>Locations         <ul> <li>Issue DoDAAC</li> <li>Admin DoDAAC</li> <li>Pay DoDAAC</li> <li>CAGE Code</li> <li>DUNS</li> <li>No DUNS Reason</li> </ul> </li> <li>Dates         <ul> <li>Effective Date</li> <li>Load Date</li> <li>Signature Date</li> <li>Closed Date</li> </ul> </li> </ul> |               |

|                                                  |                                                 | To return all awards with a specified PDS Status, the user will select a value(s) from the PDS Status dropdown menu.                                                                                                    |
|--------------------------------------------------|-------------------------------------------------|----------------------------------------------------------------------------------------------------|
| Example: Awards<br>with a specific PDS<br>Status | Enter a PDS<br>Status.                          | PDS Status<br>Select multiple                                                                                                    |
| DoDAAC Search<br>Fields                          | Enter a valid<br>DoDAAC(s).                     | To return all awards with a specified DoDAAC(s), enter the desired information in the applicable DoDAAC field.<br>Multiple DoDAACs are permitted. Partial DoDAACs (with a minimum of one character) are also permitted and must<br>begin with the DoDAAC's leading character. These capabilities apply to all location code search fields.<br>Pay DoDAAC<br>F03000 X CRCARD X HQ X                                                                                                    |
| PDS Statuses                                     | Explanation<br>of all PDS<br>statuses in<br>EDA | <ul> <li>Verified: The CCV was created successfully and passed GeX business rule validation. PDS data is from a compliant source and is available for query and WAWF pre-pop.</li> <li>Evaluation: The CCV was created successfully and passed GeX business rule validation. But the data provider is still evaluating their PDS for compliance (data quality). Since the PDS data is not from a compliant source, PDS data from this mod is not available for query or WAWF pre-pop. Note that Synopsis data may be available for query and pre-pop.</li> <li>Pending Evaluation: The CCV is pending business rule validation by GeX.</li> <li>Deficient: EDA knows there is something wrong with the CCV. Reasons could include:         <ul> <li>EXAMPLE</li> <li>Examples</li> <li>The award and mod were created with incompatible versions of the PDS Schema.</li> <li>The modification could not be applied by the conformance engine. Example: The modification is CCV.</li> <li>The CCV did not pass GeX business rule validation.</li> </ul> </li> </ul> |

|                   |                                                          | Obsole<br>arriving<br>but the<br>extrac<br>includ<br>create                                                                                       | ete: The CCV<br>g that disrupts<br>en receives m<br>ted index dat<br>e the change<br>ed for mod 1,    | data is Obsole<br>the current C<br>od 1). All CC<br>ta will be dele<br>s in the disrup<br>and then a ne | ete. This is usua<br>CV order in E<br>Vs for mod's a<br>ted. New con<br>ting mod. Exa<br>ew CCV will be | ally caused by<br>DA (Example: E<br>after the disrupt<br>formed version<br>imple: the CCV<br>e created for N | a modification (i<br>DA had PDS dat<br>ing mod will be r<br>s (CCVs) will be<br>/ for mod 2 will n<br>10d 2 that includ | ndex/PDF o<br>a for the av<br>narked as (<br>created for<br>narked as C<br>es mod 1 d | r PDS XML<br>vard and r<br>D and any<br>each moo<br>, a CCV w<br>ata. | file)<br>mod 2,<br>d that<br>vill be |
|-------------------|----------------------------------------------------------|----------------------------------------------------------------------------------------------------|----------------------------------------------------------------------------------------------------|----------------------------------------------------------------------------------------------------|----------------------------------------------------------------------------------------------------|----------------------------------------------------------------------------------------------------|----------------------------------------------------------------------------------------------------|---------------------------------------------------------------------------------------|-----------------------------------------------------------------------|--------------------------------------|
|                   | Once the search                                          | Award Search Resul                                                                                                    | ts                                                                                                    |                                                                                                    |                                                                                                    |                                                                                                    |                                                                                                    |                                                                                       |                                                                       |                                      |
|                   | criteria are                                             | Options 🗸                                                                                                    |                                                                                                    |                                                                                                    |                                                                                                    |                                                                                                    | 👤 Export Resu                                                                                                    | lts 🛛 了 Save Search                                                                   | Refine Search                                                         | Q New Search                         |
| Samanla Saarah    | entered, the                                             | Selected Contract: -                                                                                                    |                                                                                                    |                                                                                                    |                                                                                                    |                                                                                                    |                                                                                                    |                                                                                       |                                                                       |                                      |
| Sample Search     | return a list of                                         | Contract Number =-                                                                                                    | Delivery Order =-                                                                                     | PCO Mod =                                                                                               | ACO Mod =                                                                                               | PDS =                                                                                                    | History =                                                                                                    |                                                                                       | LOA =                                                                 |                                      |
| KESUIS            | Contracts                                                | TEST456879                                                                                                    |                                                                                                    |                                                                                                    |                                                                                                    |                                                                                                    | View                                                                                                    |                                                                                       |                                                                       |                                      |
|                   | with the                                                 | F0300018W1226                                                                                                    | EDAm                                                                                                  |                                                                                                    |                                                                                                    |                                                                                                    | View                                                                                                    |                                                                                       |                                                                       |                                      |
|                   | requested                                                | <u>S0512A17K0419</u>                                                                                                    | d003                                                                                                  |                                                                                                    |                                                                                                    |                                                                                                    | View                                                                                                    |                                                                                       |                                                                       |                                      |
|                   | chiena.                                                  |                                                                                                    |                                                                                                    |                                                                                                    |                                                                                                    |                                                                                                    |                                                                                                    |                                                                                       |                                                                       |                                      |
|                   |                                                          | Award Search Resu                                                                                                    | lts                                                                                                   |                                                                                                    |                                                                                                    |                                                                                                    |                                                                                                    |                                                                                       |                                                                       |                                      |
|                   |                                                          | Options V                                                                                                    |                                                                                                    |                                                                                                    |                                                                                                    |                                                                                                    | 👱 Export Resu                                                                                                    | ts 📑 Save Search                                                                      | Refine Search                                                         | Q New Search                         |
|                   |                                                          | Selected Contract: -                                                                                                    |                                                                                                    |                                                                                                    |                                                                                                    |                                                                                                    |                                                                                                    |                                                                                       |                                                                       |                                      |
|                   | The user can                                             | Contract Number =                                                                                                    | Delivery Order =                                                                                      | PCO Mod =                                                                                               | ACO Mod =                                                                                               | PDS 🗸                                                                                                    | History 🔄                                                                                                    |                                                                                       | LOA =                                                                 |                                      |
|                   | view the PDS                                             | <u>W9124J17D1776</u>                                                                                                    | 0103                                                                                                  |                                                                                                    |                                                                                                    | Verified (2.5)                                                                                               | <u>View</u>                                                                                                    | View                                                                                  | View                                                                  |                                      |
|                   | version of                                               | <u>W9124J17D2902</u>                                                                                                    |                                                                                                    |                                                                                                    |                                                                                                    | Verified (2.5)                                                                                               | View                                                                                                    | View                                                                                  | View                                                                  |                                      |
|                   | the contract                                             | <u>W912JV17D0303</u>                                                                                                    | 0011                                                                                                  | 01                                                                                                    |                                                                                                    | Verified (2.3)                                                                                               | View                                                                                                    | View                                                                                  | View                                                                  |                                      |
| Sample PDS Output | links in the                                             | Sample PDS C                                                                                                    | )utout:                                                                                               |                                                                                                    |                                                                                                    |                                                                                                    |                                                                                                    |                                                                                       |                                                                       |                                      |
|                   | PDS column                                               | <u>sumple i bs c</u>                                                                                                    |                                                                                                    |                                                                                                    |                                                                                                    |                                                                                                    |                                                                                                    |                                                                                       |                                                                       |                                      |
|                   | The PDS will                                             | xml version=</td <td>="1.0" encoding=</td> <td>"UIF-8"?&gt;</td> <td></td> <td></td> <td></td> <td></td> <td></td> <td></td>                      | ="1.0" encoding=                                                                                      | "UIF-8"?>                                                                                               |                                                                                                    |                                                                                                    |                                                                                                    |                                                                                       |                                                                       |                                      |
|                   | be displayed                                             | edited with</td <td>XMLSpy v2016</td> <td>rel. 2 (x64) (ht</td> <td></td> <td></td> <td></td> <td></td> <td></td> <td></td>                       | XMLSpy v2016                                                                                          | rel. 2 (x64) (ht                                                                                        |                                                                                                    |                                                                                                    |                                                                                                    |                                                                                       |                                                                       |                                      |
|                   | in XML.                                                  | <procurement[< td=""><td>Document xmlns</td><td>:xsi="http://ww</td><td></td><td></td><td></td><td></td><td></td><td></td></procurement[<>        | Document xmlns                                                                                        | :xsi="http://ww                                                                                         |                                                                                                    |                                                                                                    |                                                                                                    |                                                                                       |                                                                       |                                      |
|                   |                                                          | xsi:noNamespa                                                                                                    | aceSchemaLoca                                                                                         | tion="/PDS/S                                                                                            |                                                                                                    |                                                                                                    |                                                                                                    |                                                                                       |                                                                       |                                      |
|                   |                                                          | <schemavers< td=""><td>sionUsed&gt;2.5<!--8</td--><td>SchemaVersior</td><td></td><td></td><td></td><td></td><td></td><td></td></td></schemavers<> | sionUsed>2.5 8</td <td>SchemaVersior</td> <td></td> <td></td> <td></td> <td></td> <td></td> <td></td> | SchemaVersior                                                                                           |                                                                                                    |                                                                                                    |                                                                                                    |                                                                                       |                                                                       |                                      |
|                   |                                                          | <procuremen< td=""><td>tInstrumentForm</td><td>ו&gt;DD 1155<td></td><td></td><td></td><td></td><td></td><td></td></td></procuremen<>              | tInstrumentForm                                                                                       | ו>DD 1155 <td></td> <td></td> <td></td> <td></td> <td></td> <td></td>                                   |                                                                                                    |                                                                                                    |                                                                                                    |                                                                                       |                                                                       |                                      |
|                   |                                                          | <originatorde< th=""><th>atailes</th><th></th><th></th><th></th><th></th><th></th><th></th><th></th></originatorde<>                              | atailes                                                                                               |                                                                                                    |                                                                                                    |                                                                                                    |                                                                                                    |                                                                                       |                                                                       |                                      |
|                   | The Options<br>menu will<br>display                      |                                                                                                    |                                                                                                    |                                                                                                    |                                                                                                    |                                                                                                    |                                                                                                    |                                                                                       |                                                                       |                                      |
| Options           | present the<br>user with all<br>actions<br>available for | When a contr                                                                                                    | act is highligh                                                                                       | ted, expand t                                                                                           | he Options m                                                                                            | enu to display                                                                                               | all actions that n                                                                                                    | 1ay be take                                                                           | n.                                                                    |                                      |
|                   | a contract.                                              |                                                                                                    |                                                                                                    |                                                                                                    |                                                                                                    |                                                                                                    |                                                                                                    |                                                                                       |                                                                       |                                      |

|                         |                                                                     | Options ~                                                                                                    |                                                                                                    |                                               |                                                                         |                                     | 👱 Expo                                                                                                    | ort Results 📘 😱 Save Search                                                                                                    | Refine Search 🛛 🔍 Nev                          |
|-------------------------|---------------------------------------------------------------------|----------------------------------------------------------------------------------------------------|----------------------------------------------------------------------------------------------------|-----------------------------------------------|-------------------------------------------------------------------------|-------------------------------------|----------------------------------------------------------------------------------------------------|----------------------------------------------------------------------------------------------------|------------------------------------------------|
|                         |                                                                     | View                                                                                                    | > History                                                                                                    |                                               |                                                                         |                                     |                                                                                                    |                                                                                                    |                                                |
|                         |                                                                     | Contract Number 🚍                                                                                                    | Conformance Log                                                                                                    | PCO Mod =                                     | ACO Mod 🚍                                                               | PDS =                               | History =-                                                                                                    |                                                                                                    | LOA =-                                         |
|                         |                                                                     | <u>N6095118D1608</u>                                                                                                    | CLIN                                                                                                    | D11000                                        |                                                                         | <u>Verified (2.5)</u>               | View                                                                                                    | View                                                                                                    | View                                           |
|                         |                                                                     | TESTCONTUPI OAD                                                                                                    | LOA                                                                                                    | PTI000                                        |                                                                         | Waiting                             | View                                                                                                    | View                                                                                                    | View                                           |
|                         |                                                                     | HQ033819P0130                                                                                                    |                                                                                                    |                                               |                                                                         |                                     | View                                                                                                    |                                                                                                    |                                                |
|                         |                                                                     | N0002418F3072                                                                                                    |                                                                                                    | P00001                                        |                                                                         |                                     | View                                                                                                    |                                                                                                    |                                                |
|                         |                                                                     | EDA1167                                                                                                    | WIT1004                                                                                                    |                                               |                                                                         |                                     | View                                                                                                    |                                                                                                    |                                                |
|                         |                                                                     | EDA1167                                                                                                    | WIT1004                                                                                                    |                                               |                                                                         |                                     | View                                                                                                    |                                                                                                    |                                                |
|                         |                                                                     | N0002418C6789                                                                                                    |                                                                                                    |                                               |                                                                         |                                     | View                                                                                                    |                                                                                                    |                                                |
|                         |                                                                     | N6095119D0878                                                                                                    | 0003                                                                                                    |                                               |                                                                         | <u>Verified (2.5)</u>               | View                                                                                                    | View                                                                                                    | <u>View</u>                                    |
|                         |                                                                     | <u>N6817119P1742</u>                                                                                                    | 0001                                                                                                    |                                               |                                                                         |                                     | View                                                                                                    |                                                                                                    |                                                |
|                         |                                                                     | Records: 1 to 10                                                                                                    |                                                                                                    |                                               | ik k 🌗 2 🗄                                                              | 3 4 5 <b>&gt; &gt;∣</b> <u>10 ∨</u> |                                                                                                    |                                                                                                    | 1819 Records                                   |
|                         |                                                                     | manually up<br>To inactivat                                                                                                    | oloaded contr<br>e a PDF, highli                                                                                                    | acts with the<br>ght the desire               | user's registere<br>ed contract and                                     | d DoDAAC(s).<br>d select Inactiv    | ate PDF unde                                                                                                    | er the Options                                                                                                    | menu.                                          |
|                         |                                                                     | To inactivat                                                                                                    | oloaded contr                                                                                                    | acts with the<br>ght the desire               | user's registere                                                        | d DoDAAC(s).<br>d select Inactiv    | vate PDF unde                                                                                                    | er the Options                                                                                                    | MENU.                                          |
|                         |                                                                     | To inactivat                                                                                                    | oloaded contr<br>e a PDF, highlin<br>> 0-003<br>Delivery Order =                                                                           | acts with the ght the desire                  | user's registered<br>ed contract and                                    | d DoDAAC(s).<br>d select Inactiv    | vate PDF unde<br>€ Expor                                                                                                    | er the Options<br>rt Results Save Search                                                                                                    | Menu.                                          |
|                         |                                                                     | To inactivat                                                                                                    | oloaded contr<br>re a PDF, highlig<br>> 0- D003<br>Delivery Order ==                                                                       | acts with the<br>ght the desire               | user's registered<br>ed contract and<br>ACO Mod =                       | d DoDAAC(s).<br>d select Inactiv    | vate PDF unde<br>€ Expor<br>History =<br>View                                                                                                    | er the Options<br>rt Results Save Search<br>CLIN ==                                                                                                    | MENU.<br>Refine Search Q New LOA =-            |
|                         |                                                                     | To inactivat                                                                                                    | ploaded contr<br>re a PDF, highlig<br>>>-D003<br>Delivery Order ==                                                                         | acts with the<br>ght the desire               | user's registered<br>ed contract and<br>ACO Mod ==                      | d DoDAAC(s).<br>d select Inactiv    | vate PDF unde<br><u>Expo</u>                                                                                                    | er the Options<br>rt Results Save Search<br>CLIN =                                                                                                    | Menu.                                          |
|                         | Users may                                                           | To inactivat                                                                                                    | ploaded contr<br>re a PDF, highlin<br>pelvery Order =<br>123                                                                               | acts with the<br>ght the desire               | user's registered<br>ed contract and<br>ACO Mod ==                      | d DoDAAC(s).<br>d select Inactiv    | vate PDF under<br>Export<br>History =<br>View<br>View<br>View                                                                                                    | er the Options<br>rt Resultz Save Search<br>CLIN =                                                                                                    | Menu.<br>Refine Search Q New LOA =-            |
| activate/Replace        | Users may<br>inactivate                                             | To inactivat                                                                                                    | Delivery Order<br>123<br>123                                                                                                    | acts with the<br>ght the desire               | user's registered<br>ed contract and<br>ACO Mod ==                      | d DoDAAC(s).<br>d select Inactiv    | vate PDF unde<br><u>Expo</u><br>History =<br><u>View</u><br><u>View</u><br><u>View</u>                                                                                                    | cLIN =                                                                                                    | Menu.                                          |
| activate/Replace<br>PDF | Users may<br>inactivate<br>and replace                              | To inactivat                                                                                                    | ploaded contr<br>e a PDF, highlig<br>pelvery Order ==<br>123<br>1234<br>234                                                                | acts with the<br>ght the desire               | user's registered<br>ed contract and<br>ACO Mod ==                      | d DoDAAC(s).<br>d select Inactiv    | vate PDF unde<br><u>€ Expor</u><br>History ==<br>View<br>View<br>View<br>View<br>View                                                                                                    | er the Options rt Results CLIN = CLIN =                                                                                                    | Menu.<br>Refine Search Q New LOA ==            |
| activate/Replace<br>PDF | Users may<br>inactivate<br>and replace<br>a Contract's<br>PDF file. | To inactivat                                                                                                    | Delivery Order =<br>2<br>2<br>2<br>2<br>2<br>2<br>2<br>2<br>2<br>2<br>2<br>2<br>2                                                          | acts with the<br>ght the desire               | user's registered<br>ed contract and<br>ACO Mod ==                      | d DoDAAC(s).<br>d select Inactiv    | vate PDF unde<br>€ Expor<br>History =<br>View<br>View<br>View<br>View<br>View                                                                                                    | cLIN =-                                                                                                    | Menu.<br>Refine Search Q New LOA =             |
| activate/Replace<br>PDF | Users may<br>inactivate<br>and replace<br>a Contract's<br>PDF file. | To inactivat                                                                                                    | Dioaded contr<br>e a PDF, highlin<br>Delivery Order ==<br>123<br>1234<br>234<br>234<br>2003                                                | acts with the<br>ght the desire<br>PCO Mod == | user's registered<br>ed contract and<br>ACO Mod ==                      | d DoDAAC(s).                        | vate PDF under                                                                                                    | er the Options rt Results CLIN = CLIN                                                                                                    | Menu.<br>Refine Search Q New LOA =             |
| activate/Replace<br>PDF | Users may<br>inactivate<br>and replace<br>a Contract's<br>PDF file. | To inactivat<br>Options →<br>View<br>Inactivate PDF<br>0123456<br>1<br>1<br>1<br>1<br>123<br>1234567890                                                                                                  | Delivery Order =<br>234<br>234<br>234<br>234<br>234<br>234<br>234<br>234                                                                   | acts with the<br>ght the desire<br>PCO Mod == | ACO Mod ==                                                              | d DoDAAC(s).                        | vate PDF unde<br>€ Expo<br>History =<br>View<br>View<br>View<br>View<br>View<br>View<br>View<br>View<br>View                                                                                                    | er the Options rt Results CLIN = CLIN =                                                                                                    | Menu.<br>Refine Search Q New LOA ==            |
| activate/Replace<br>PDF | Users may<br>inactivate<br>and replace<br>a Contract's<br>PDF file. | To inactivat                                                                                                    | Dioaded contr<br>e a PDF, highlig<br>Delivery Order ==<br>123<br>123<br>1234<br>234<br>234<br>234<br>234<br>234<br>234<br>234              | acts with the ght the desire                  | user's registered<br>ed contract and<br>ACO Mod =<br>ACO Mod =<br>031   | d DoDAAC(s).                        | vate PDF unde<br>verte FDF unde<br>verte Expor<br>History ==<br>View<br>View<br>View<br>View<br>View<br>View<br>View<br>View<br>View<br>View<br>View<br>View                                                                                                    | er the Options rt Results CLIN = CLIN =                                                                                                    | Menu.<br>Refine Search Q New LOA =             |
| activate/Replace<br>PDF | Users may<br>inactivate<br>and replace<br>a Contract's<br>PDF file. | To inactivat<br>Options ✓<br>View<br>Inactivate PDF<br>0123456<br>1<br>1<br>1<br>1<br>123 ▲<br>1/23 ▲<br>1/234567890<br>1234554<br>2 ▲                                                                   | Dioaded contr<br>e a PDF, highlig<br>Delivery Order =<br>123<br>123<br>1234<br>234<br>234<br>234<br>234<br>234<br>234<br>234<br>234<br>234 | acts with the ght the desire                  | user's registered<br>ed contract and<br>ACO Mod ==<br>ACO Mod ==<br>031 | d DoDAAC(s).                        | vate PDF under<br>€ Expor<br>History = Capacity<br>View<br>View<br>Vi | er the Options rt Results  CLIN =  CLIN  CLIN CLIN | New         Q         New           LOA =      |
| activate/Replace<br>PDF | Users may<br>inactivate<br>and replace<br>a Contract's<br>PDF file. | manually up         To inactivat         Options ✓         View         Inactivate PDF         0123456         1         1         123456         1234567890         1234554         2         208948331 | Dioaded contr<br>e a PDF, highlin<br>Delivery Order =<br>123<br>1234<br>234<br>234<br>234<br>234<br>234<br>234<br>234<br>234<br>234        | acts with the ght the desire                  | user's registered<br>ed contract and<br>ACO Mod ==<br>031               | d DoDAAC(s).                        | vate PDF under                                                                                                    | er the Options rt Results CLIN = CLIN = CLIN                                                                                                    | Netrine Search       Q       New         LOA = |

| Options 🗸                    |                  | 👱 Export Resu | lts 📑 Save Search   | Refine Search      | Q New Search |  |       |                         |
|------------------------------|------------------|---------------|---------------------|--------------------|--------------|--|-------|-------------------------|
| Selected Contract: EDA1167 - | - WIT1004        |               |                     |                    |              |  |       |                         |
| Contract Number 🚍            | Delivery Order 🚍 | PCO Mod =     | ACO Mod =           | PDS =              | History =    |  | LOA 🚍 |                         |
| AQ0123452 📉                  |                  |               |                     |                    | View         |  |       | <u>^</u>                |
| CONT01232019                 | MADUEDA          | PC01          | AC01                |                    | View         |  |       |                         |
| MAN123452                    | 1                | 1             | 1                   |                    | View         |  |       |                         |
| TEST01232019                 | MADU             | PC01          | AC01                |                    | View         |  |       |                         |
| <u>0123456</u>               |                  |               |                     |                    | View         |  |       |                         |
| FA303018P0034 📉              |                  |               |                     |                    | View         |  |       |                         |
| A1234560                     |                  |               |                     |                    | View         |  |       |                         |
| HC102817A0001                | W912CM18F0030    | 01            |                     |                    | View         |  |       |                         |
| <u>2208948331</u>            | 167              |               |                     |                    | View         |  |       |                         |
| Records: 11 to 20            |                  |               | IK K 1 <b>2</b> 3 4 | 5 > >I <u>10 ~</u> |              |  | 1823  | ►<br>3 Records Returned |

To replace an inactive PDF, highlight the desired contract and select Replace PDF under the Options menu.

| 002              |                  |                  |                  |                                 |                |             | <u> </u> |
|------------------|------------------|------------------|------------------|---------------------------------|----------------|-------------|----------|
| View > 003       |                  |                  |                  |                                 |                |             |          |
| Replace PDF      | Delivery Order = | PC0 Mod =        | ACO Mod =        | PDS =                           | History =      | CLIN =      | LOA =    |
| 0123456          |                  |                  |                  |                                 | <u>View</u>    |             |          |
| 1                | 123              |                  |                  |                                 | View           |             |          |
| 1                | 1234             |                  |                  |                                 | View           |             |          |
| 1                | 234              |                  |                  |                                 | View           |             |          |
| 123 📉            | D003             |                  |                  |                                 | <u>View</u>    |             |          |
| <u>123456</u>    | D003             | 130              | 031              |                                 | View           |             |          |
| 1234567890       |                  |                  |                  |                                 | View           |             |          |
| <u>1234654</u>   |                  |                  |                  |                                 | View           |             |          |
| 2 🛚              |                  |                  |                  |                                 | View           |             |          |
| 2208948331       | 167              |                  |                  |                                 | View           |             |          |
| Records: 1 to 10 |                  |                  | K < 1 2 3 4      | 5 <b>&gt; &gt; </b> <u>10 ~</u> |                |             | 22       |
| Users with the I | Data Manage      | r role will have | the ability to u | ıpdate index ir                 | nformation for | a contract. | Highlig  |

Update Index Information

|                             |                                                                                                    | Options<br>View<br>Update In<br>Informati                                                                              | ndex<br>on<br>d Details page                      | b - D00 b - D00 complete the second second secon | ne required fie                    | lds and select                      | Submit.                              |                     |                                             |
|-----------------------------|----------------------------------------------------------------------------------------------------|----------------------------------------------------------------------------------------------------|---------------------------------------------------|----------------------------------------------------------------------------------------------------|------------------------------------|-------------------------------------|--------------------------------------|---------------------|---------------------------------------------|
| Add CDR                     | Users may<br>access CDR<br>from the EDA<br>Award<br>Search.                                                                                                    | To add a CDI<br>the Add butte<br>Complete all<br>CDR ==<br>Add<br>Add<br>View                                          | R to an Award<br>on in the CDR<br>required fields | in the EDA a<br>column withir<br>s and submit.                                                                                                    | pplication, the<br>n the search re | e user must also<br>esults. The use | o be registered<br>r will be taken t | for the CDR I       | Initiator role. Select                      |
| Exporting Search<br>Results | Once the<br>search<br>results are<br>returned, the<br>Export<br>Results<br>button will<br>allow the<br>user to<br>export<br>search<br>results to a<br>spreadsheet. | Award Search Resu Options ~ Selected Contract - Contract Number =- TEST456879 E0300018W1226 S0512A17K0419 Sample Expon | Its<br>Delivery Order ╤<br>EDAm<br>d003<br>t:     | PCO Mod =                                                                                                    | ACO Mod =                          | PDS ==                              | History =<br>View<br>View<br>View    | Results Save Search | Refine Search     Q. New Search       LOA = |

| A                 | В              | C       | D       | E        | F    | G   | Н                          |
|-------------------|----------------|---------|---------|----------|------|-----|----------------------------|
| 1 Contract Number | Delivery Order | PCO Mod | ACO Mod | PDS      | CLIN | LOA | Instrument Type            |
| 2 N6095118D1608   | 10             | )       |         | Verified | Υ    | PDS |                            |
| 3 N6095119D0878   | 3              | P11000  |         | Waiting  | Υ    | PDS |                            |
| 4 TESTCONTUPLOAD  |                |         |         |          |      |     | DoD Contract (Non-FAR)     |
| 5 HQ033819P0130   |                |         |         |          |      |     | DoD Contract (FAR)         |
| 6 N0002418F3072   |                | P00001  |         |          |      |     | DoD Contract (Non-FAR)     |
| 7 EDA1167         | WIT1004        |         |         |          |      |     | DoD Contract (Non-FAR)     |
| 8 EDA1167         | WIT1004        |         |         |          |      |     | DoD Contract (Non-FAR)     |
| 9 N0002418C6789   |                |         |         |          |      |     | DoD Contract (FAR)         |
| 10 N6095119D0878  | 3              | 5       |         | Verified | Υ    | PDS |                            |
| 11 N6817119P1742  | 1              | L       |         |          |      |     | DoD Contract (Non-FAR)     |
| 12 AQ0123452      |                |         |         |          |      |     | DoD Cooperative Agreement  |
| 13 CONT01232019   | MADUEDA        | PCO1    | ACO1    |          |      |     | Non-DoD Contract (Non-FAR) |
| 14 MAN123452      | 1              | . 1     | . 1     |          |      |     | DoD Cooperative Agreement  |
| 15 TEST01232019   | MADU           | PCO1    | ACO1    |          |      |     | DoD Contract (Non-FAR)     |
| 16 123456         | 5              |         |         |          |      |     | DoD Cooperative Agreement  |
| 17 FA303018P0034  |                |         |         |          |      |     | DoD Contract (Non-FAR)     |
| 18 A1234560       |                |         |         |          |      |     | DoD Contract (Non-FAR)     |